## **APPLICATION GUIDE**

#### ATTENTION: THIS GUIDE DOES NOT REPLACE WHAT IS PUBLISHED IN THE COMPETITION NOTICES OF EACH DEGREE COURSE. BEFORE PROCEEDING IT IS NECESSARY TO CAREFULLY READ THE INFORMATION PUBLISHED IN THE OFFICIAL COMPETITION NOTICE

### WHAT YOU NEED TO START

**2** - Identity document

Passport size photo in jpeg format (see page 3)

Medical documentation (only if you need to request test accommodations as per the Italian Laws 104/92 and 170/2010)

Verify the payment method on www.paypal.com

### WHAT ARE THE NEXT STEPS

- 1. Register on the University portal and access the section "Admission Test"
- 2. Select the competition
- 3. Upload the identity document and the photo
- 4. Submit your application and access the Selexi portal
- 5. Request test accommodations and make the payment

### **1. REGISTER ON THE UNIVERSITY PORTAL AND ACCESS THE SECTION "ADMISSION TEST"**

To apply for the competition(s) you must first **register on the University portal**. If you have not already done so, proceed by following the instructions in the "Registration Guide".

Enter your login information to access the link <u>https://intranet.unisr.it/esse3/Home.do</u>: yu will find the page illustrated below.

| UniSR University of the Same Same                                                                                                    | <b>X</b><br>12 mg                           |
|----------------------------------------------------------------------------------------------------|---------------------------------------------|
| Reserved Area                                                                                                    | Registration<br>Legin<br>Forgetten password |
| This page is the starting point for entering the University Missened Area.<br>If you the main, usi have dut, takin't spin in the Manney Area, lavel spin personal access codes and you will be able to:<br>to main to the University for the Manney Area, lavel spin personal encircus codes and you will be able to:<br>to main to the University for the Manney Area, lavel spin personal encircus codes and you will be able to:<br>The Part of the University for the Manney Area, lavel spin personal encircus, and go through all the educational information of the University (Dublerd,<br>The regarding of Manney Delico Code Codes and Codes and Codes and Codes and Codes and Codes and Codes and Codes<br>for any estimation of the University of Dublerd and Codes and Codes and Codes and Codes and Codes and Codes and Codes<br>the have code Codes (Dublech 2015) 2015 of the Codes of Information (Codes Area) for Area (Codes Area) (Codes Area) (Codes Area | /                                           |
| Consider Manadel     Considered Manadel     Considered Manadel     Considered Manadel     Considered Manadel     Considered Manadel     Considered Manadel     Considered Manadel     Considered Manadel     Considered     Considered     Consid                    | r                                           |
| Code del Maylember (Ch.Ch.etholember), Longel Une insorten del retore  C. Registrar's Office  Admission test                                                                                                    |                                             |
|                                                                                                    |                                             |
|                                                                                                    |                                             |

To submit your application, open the Menu and click on **"Registrar's Office>** Admission Test".

Before proceeding, **make sure you have with you the passport photo** in jpeg format as detailed at page 3 of this guide. On the **"Register for Admission Test"** page you can view the list of information you will be asked for in the following steps: the first two lines are in the "Work in progress" state because you are starting to register; the following are still in the "locked" state because you haven't entered the information yet. It is correct: you can proceed with the data entry.

Click then on "Register for the Admission Test" button to proceed.

|                        | Info                                                                       | Status                                                                            | regenaa                                                                                                    |
|------------------------|----------------------------------------------------------------------------|-----------------------------------------------------------------------------------|----------------------------------------------------------------------------------------------------|
|                        | 0                                                                          | X                                                                                 | Information                                                                                                    |
| Select the Competition | 0                                                                          | X                                                                                 | Work in progress                                                                                                    |
| Confem                 | 0                                                                          | 6                                                                                 | Section blocked. It will start w                                                                                                    |
|                        | 0                                                                          | £                                                                                 | been completed                                                                                                    |
| Explicit confirmation  | 0                                                                          | £                                                                                 | Section correctly completed                                                                                                    |
| Confirmation           | 0                                                                          | 6                                                                                 |                                                                                                    |
|                        |                                                                            |                                                                                   |                                                                                                    |
|                        |                                                                            |                                                                                   |                                                                                                    |
|                        |                                                                            |                                                                                   |                                                                                                    |
|                        |                                                                            |                                                                                   |                                                                                                    |
|                        |                                                                            |                                                                                   |                                                                                                    |
|                        | Select the Competition<br>Confirm<br>Explicit confirmation<br>Confirmation | Select the Competition 3<br>Conferm 3<br>Exploit confermation 3<br>Confermation 3 | Select the Competition G Z<br>Confine G A<br>Diplicit confination G A<br>Confination G A<br>Confination A<br>Confination |

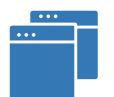

**NB:** if you want to register for a **second competition**, once you have accessed the section "Registrar's Office> Admission test", you will find the details of the registration already made and the **"Proceed with another registration"** button: click on it to register for a new competition.

### **2. SELECT THE COMPETITION**

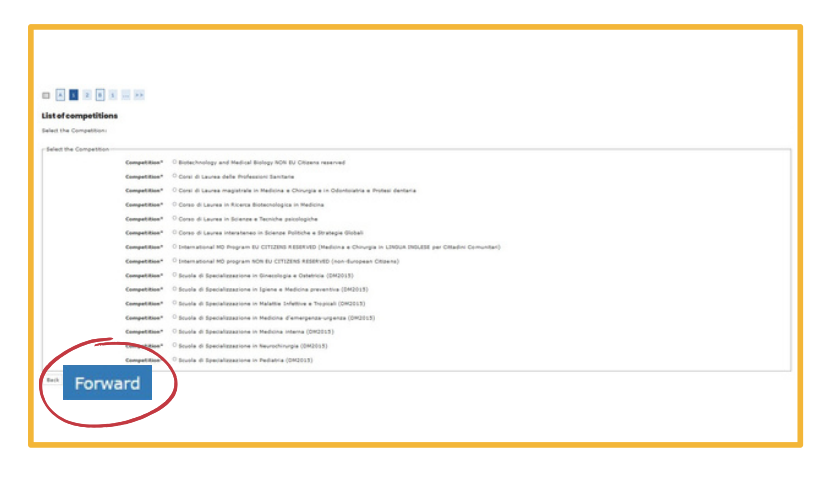

# Select the competition you want to register for and click on "Forward".

If you intend to register for more than one competition, you must proceed with one registration at a time. When you will have finished all the registration procedure you can proceed with another.

## 3. UPLOAD THE IDENTITY DOCUMENT AND THE PHOTO

Enter the data of a valid identity document (ID, passport etc.) and upload a copy of the document itself. Then click "Forward"

| 🔲 << 1 B                 | 1 C             | 1 >>            |                       |                   |               |                      |                 |             |             |
|--------------------------|-----------------|-----------------|-----------------------|-------------------|---------------|----------------------|-----------------|-------------|-------------|
| Identity Documents       |                 |                 |                       |                   |               |                      |                 |             |             |
| In this page you find th | e list of Ident | ity documents p | reviously indicated a | and you are given | the possibili | ty of adding others. |                 |             |             |
| Type of Document         | Number          | Issued by       | Date of Issue         | Expiry Date       | Status        | Issuing Country      | Issuing Council | Attachments | Actions     |
| Passport                 |                 |                 |                       |                   | •             |                      |                 | Yes         | <u>_</u> 60 |
| Insert a per stempty to  | venent and/or t | he attachment   |                       |                   |               |                      |                 |             |             |

This is a very important section: on the following page you will be asked to upload a photo which will then be used for your Badge and for recognition. **Read carefully the information below!** 

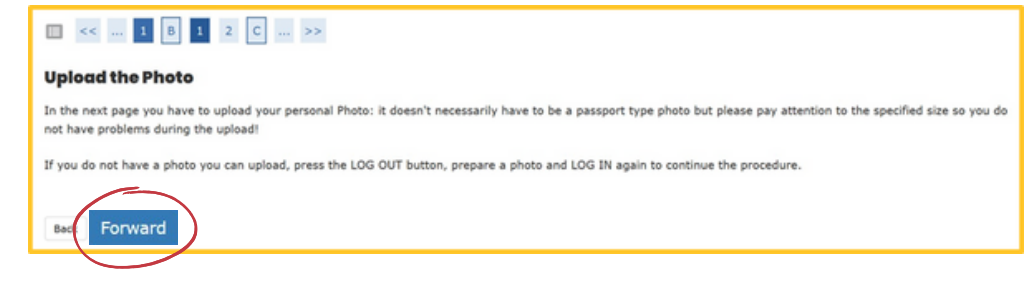

If you have arrived at this stage in the application and you do not have a suitable photo available, click on "Logout" and log back in when you will be ready: the data you entered up to this page will be saved and you will be able to resume from where you had left off.

Attention: the passport photo will be **printed on the badge** and used for recognition.

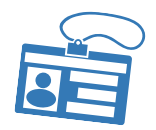

### How the photo must be:

- frontal shot of the face
- the face must be clearly visible (no glasses, hats, accessories etc.)
- clear and neutral background
- the photo must be in bitmap or jpeg format
- resolution of at least 300x400 pixels
- make sure that the photo is suitable for the academic and professional environment!

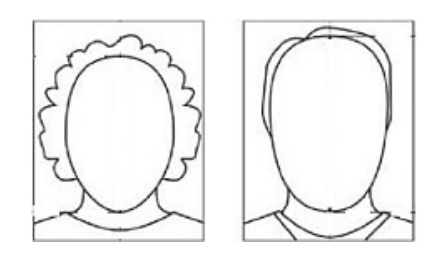

| Registration:Personal photo                                   |                                                                     | _ |
|---------------------------------------------------------------|---------------------------------------------------------------------|---|
| Select the photo to upload                                    |                                                                     |   |
| 🖞 « C 1 2 D 1 »                                               |                                                                     |   |
| Preview Photo                                                 | Stogla Nessun file selezionato.                                     |   |
| ?                                                             | Attendise: the photo must be 35x40 mm (Max 5 Mbyte)<br>Opmar (Mnis) |   |
| NOTE in order to upload the Photo click on the "Upload Photo" |                                                                     |   |

To upload the photo click on "Sfoglia": select the image from your Computer and click on **"Upload photo"**.

Once the photo has been uploaded, click on **"Forward".** 

### 4. SUBMIT THE APPLICATION AND ACCESS THE SELEXI PORTAL

| 🔟 << D 1 2                                          |                                                                                                    |                            |
|-----------------------------------------------------|----------------------------------------------------------------------------------------------------|----------------------------|
| Confirmation of the choice                          |                                                                                                    | Click on <b>"Confirm</b>   |
| - Competition                                       |                                                                                                    | <b>Registration to the</b> |
| Description                                         | International MD Program EU CITIZENS RESERVED (Medicina e Chinurgia in LINGUA INGLESE per<br>Cittadini Comunitari) | Admission Test" and        |
| _ Valid for                                         |                                                                                                    | proceed.                   |
| Details                                             | CLMMCI - International MD Program (Medicine and Surgery)                                                           | I                          |
| Back Confirm the Registration to the Admission Test |                                                                                                    |                            |
|                                                     | <b>Q</b> Confirm the Registration to the Admission Test <b>X</b>                                                   |                            |

On this page you will find the summary of what you have chosen so far: from here you must proceed with the second part of registering for the admission test by clicking on **"Pay and choose the session"**: remember to carry out the last steps **within 60 MINUTES (including payment!)** 

| Competition Details                                                 |                            |         |  |  |  |
|---------------------------------------------------------------------|----------------------------|---------|--|--|--|
| The process of entering the competition was successfully completed. |                            |         |  |  |  |
| - Admission Test                                                    |                            |         |  |  |  |
| Academic year                                                       | 2023/2024                  |         |  |  |  |
| Prematriculation N°                                                 | 114                        |         |  |  |  |
| Total enrolled                                                      | 114                        |         |  |  |  |
| Valid for<br>Detail                                                 |                            |         |  |  |  |
| Attachments to the registration procedure                           |                            |         |  |  |  |
| Tipologia                                                           |                            | Titolo  |  |  |  |
| Certificazione medica (Lg.104/170)                                  | Pay and choose the session | example |  |  |  |
| Link                                                                |                            |         |  |  |  |
| Pay and choose the session                                          |                            |         |  |  |  |
| Home                                                                |                            |         |  |  |  |

### **5. REQUEST TEST ACCOMMODATIONS AND MAKE THE PAYMENT**

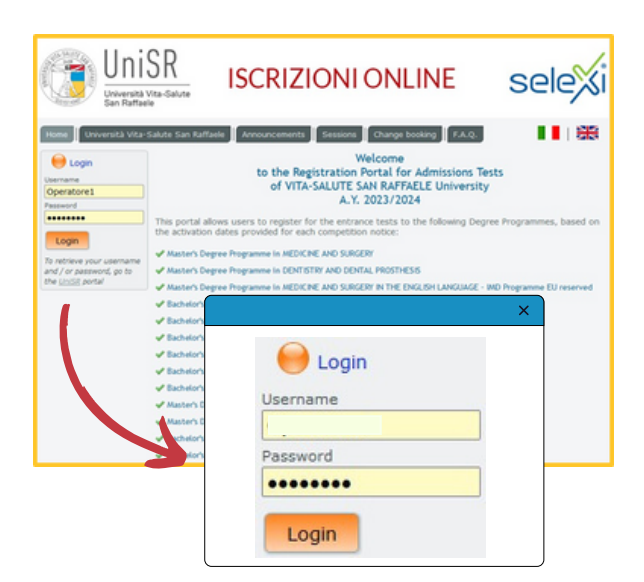

From this page begins the session booking phase and then the payment: read carefully the instructions necessary to complete the procedure correctly.

After having read the instructions carefully, enter the credentials previously obtained and click "LOGIN".

As advice, save the link to the Selexi portal in your favorites for any future need.

Remember that, as detailed in the Notice of Competition, the refund of the payment made is NOT admitted IN ANY CASE.

To proceed, click on "request for accommodation". If you need to request access arrangements, indicate "yes" and then click "confirm" to complete your request; otherwise indicate "no" and "confirm".

Access Arrangement Request

le to international candidates :\*

applica

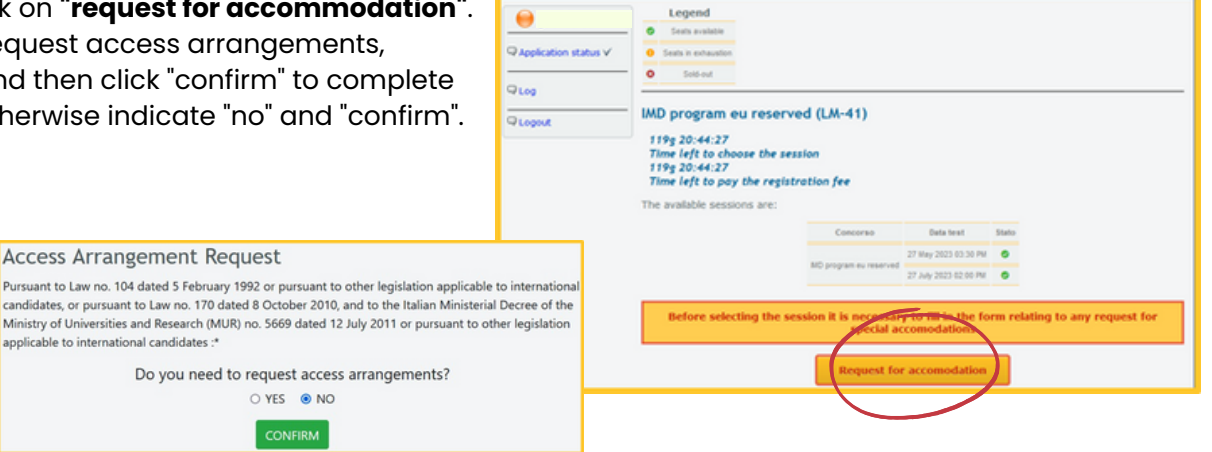

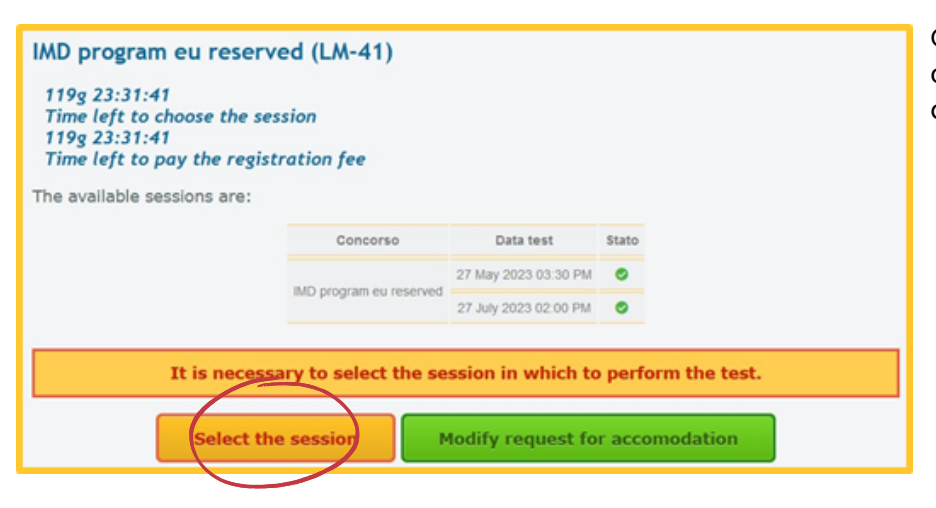

Click now on "select the session" to choose the competition and the day and time of the test.

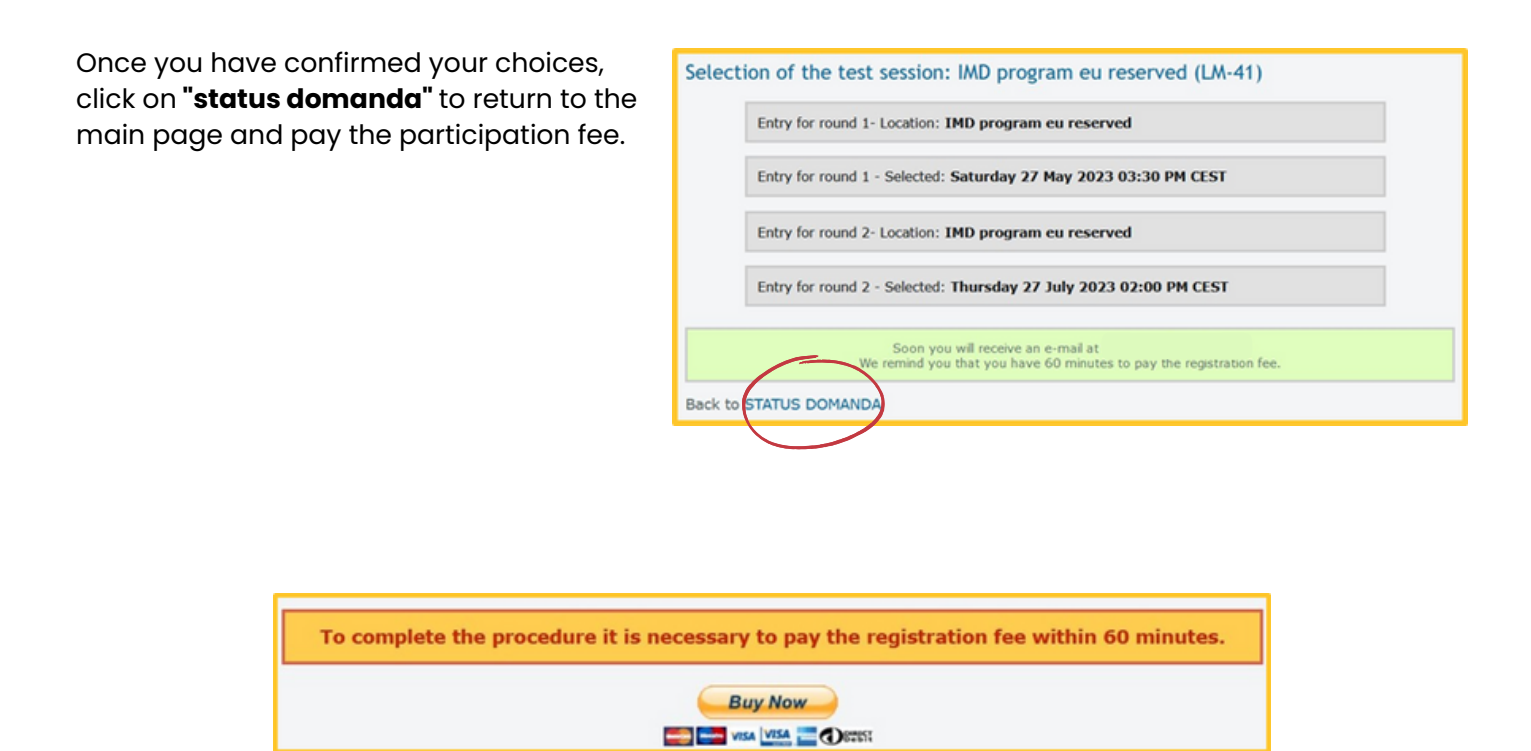

Remember that the registration for the competition that you have concluded with the steps described in this guide will always remain valid and accessible at any time by accessing the Selexi portal.